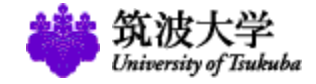

### 出願手続き

#### 筑波大学大学院

人文社会ビジネス科学学術院ビジネス科学研究群

経営学学位プログラム(博士後期課程)

(令和2年4月設置)

(updated 2019.10.27)

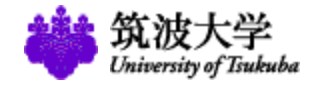

### 参考URL情報

#### <東京キャンパスウェブサイト>

http://www.office.otsuka.tsukuba.ac.jp/

#### <募集要項> \*\*紙媒体での配布はありません。各自、ダウンロードの上印刷をお願いします。

http://www.office.otsuka.tsukuba.ac.jp/wp/examinee/

#### <プログラム詳細(経営システム科学専攻・システムズ・マネジメントコース) ウェブサイト>

http://www.gssm.otsuka.tsukuba.ac.jp/

<よくある質問>

#### 経営学学位プログラム(経営システム科学専攻・システムズ・マネジメントコース)

http://www.gssm.otsuka.tsukuba.ac.jp/faq/index.html

東京キャンパス社会人大学院

http://www.office.otsuka.tsukuba.ac.jp/wp/faq/

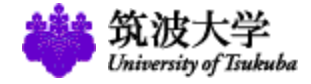

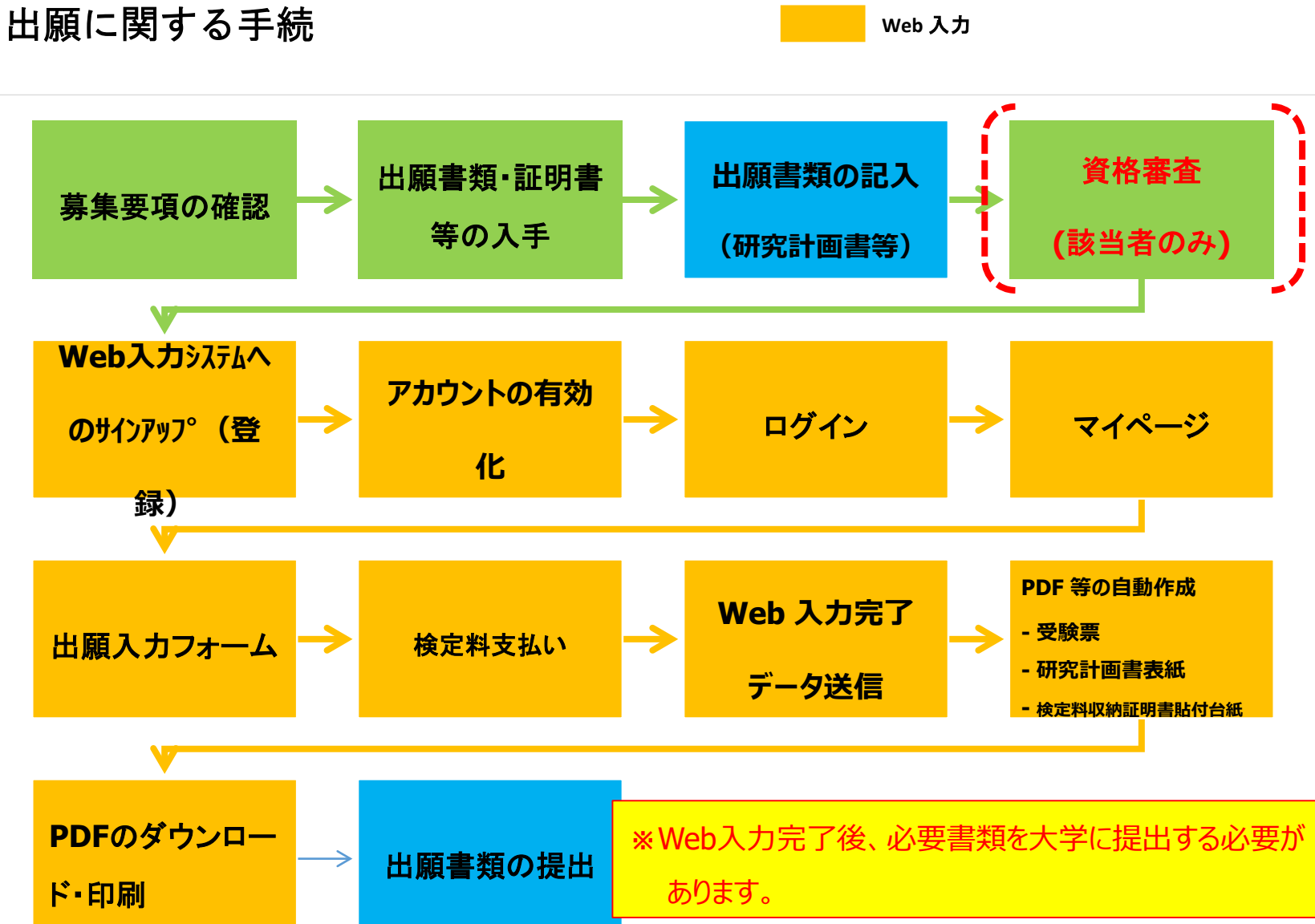

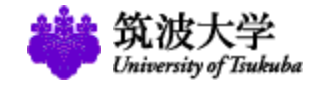

### 出願書類の入手方法

#### 出願資格①の場合(資格審査必要無し)

募集要項のリンクよりダウンロード

- ◆ 学歴調書
- ◆職歴·職務内容調書
- ◆論文等提出票
- ◆返送用宛名シート

出願書類・出願書類記入例・過去問題

該当する出願書類、出願書類記入例・過去問題をクリックしてください。必要とする書類をダウンロードすることができます。

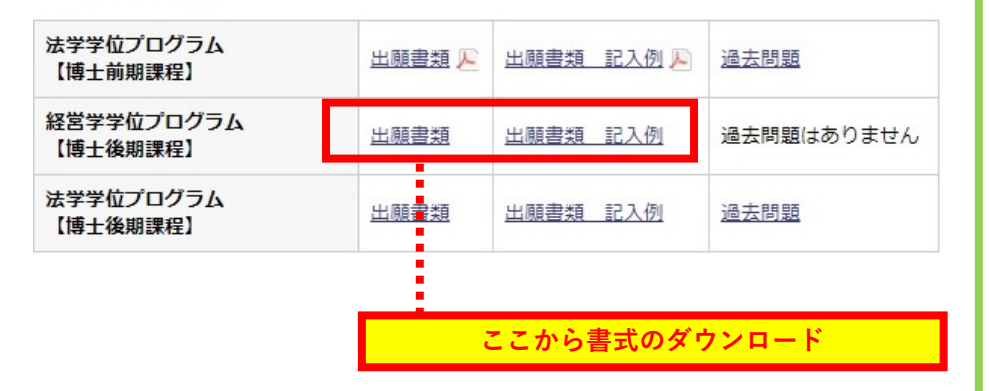

#### Web入力を完了後に作成された様式をダウンロード

- ◆ 受験票
- ◆研究計画書(表紙)
- ◆宛名シート
- ◆検定料収納証明書貼り付け台紙
- ◆出願書類等提出明細書

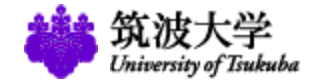

### 募集要項の閲覧方法

#### http://www.office.otsuka.tsukuba.ac.jp

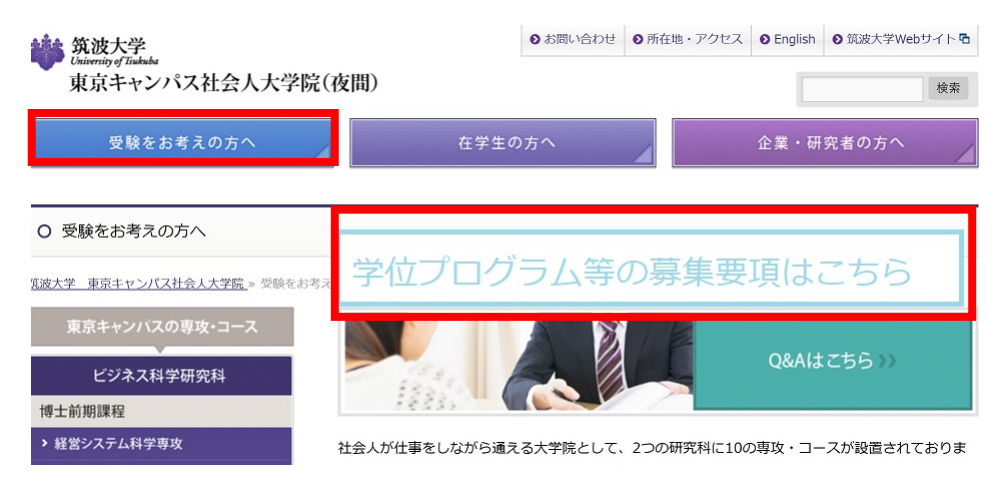

# 募集更項 > 出願書類 > 教員研究分野一覧 > Web入力システム > 次のページに進む ◆ 日 募集要項の本文金ページを印刷する 日 このページを印刷する

東京キャンパス大学院は 『Web入力システム』を導入しています。 募集要項をよく読み、下の流れに従って出願してください。 [注意事項] Web入力システム『東京キャンパス ビジネス科学研究群・人間総合科学研究群』の『経営学学 位プログラム (領土後期) 』からエントリーしてください。

Web入力期間:2019年12月24日(火)10時~2020年1月10日(金)19時まで Web入力システムでのエントリーだけで出願は完了しません。次の書類等を指定された期限まで に郵送することで出願手続が完了となります。 ②春編要項ページからダウンロードで書書類を作成 ③名自でご用意いただく伝知書類等

#### 2020年度2月期募集 東京キャンパス大学院 入学試験日程表 (2019年度実施)

#肩要項等の詳細は、本Webページの各学位プログラム名をクリックして確認ください。 ※#偏要項等は、本Web上において公開し、印刷物はございません。

#### ビジネス科学研究群

| 学位プログラム名                     | 試験目                       | 評細                                                             |                                                                                                  |
|------------------------------|---------------------------|----------------------------------------------------------------|--------------------------------------------------------------------------------------------------|
|                              |                           | <b>移用要項公開</b>                                                  |                                                                                                  |
|                              |                           | 資格審查受付<br>期間                                                   | 登集要項にてご確認くださ<br>い。                                                                               |
| <u>法学学位プログラム</u><br>【博士前期課程】 | 筆記試験・口述試験<br>2020年2月2日(日) | 出離期間<br>(Web入力)                                                | 2019年12月24日(火)<br>~ 2020年1月10日(金)                                                                |
|                              |                           | 合格発表                                                           | 2020年2月13日(木)                                                                                    |
|                              |                           | 取得学位                                                           | 修主(法学)                                                                                           |
|                              |                           | <b>綠集要項公開</b>                                                  |                                                                                                  |
|                              |                           | 資格審査受付<br>期間                                                   | 尊篤要項にてご確認くださ<br>い。                                                                               |
|                              | 口述試験<br>2020年2月2日(日)      | 出職期望<br>(Web入力)                                                | 2019年12月24日(火)<br>~ 2020年1月10日(会)                                                                |
| 経営学学位プログラム                   |                           | 合格発表                                                           | 2020年2月13日(木)                                                                                    |
| (博士後期課程)                     |                           | 取得学位                                                           | 博士(経営学)                                                                                          |
|                              |                           | 保守                                                             | 構造内(口述試験実施日の2年<br>前以路)のTOEIC®<br>Listening & Reading<br>Test「公式認定証」(団体特<br>別受験制度1Pデストを除<br>く)が必要 |
|                              |                           | <b>線調要項公開</b>                                                  |                                                                                                  |
| 法学学校プログラム<br>(博士後期課程)        |                           | 資格審査受付<br>期間 の い 、   出職時間 2019年12月24日(火) (Web入力) 2020年1月10日(金) |                                                                                                  |
|                              | 筆記試験·口述試験<br>2020年2月2日(日) |                                                                |                                                                                                  |
|                              |                           | 合格発表                                                           | 2020年2月13日(木)                                                                                    |
|                              |                           | 取得学位                                                           | <b>博士 (法学)</b>                                                                                   |

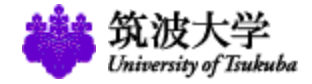

**参** 然彼大学

回お問い会わせ ロ交通・キャンパスマップロ

### Web 入力 システムへのアクセス方法

(WEB入力システム)

https://entry.ap-graduate.tsukuba.ac.jp/

または

#### 募集要項ページの「WEB入力システム」をクリック

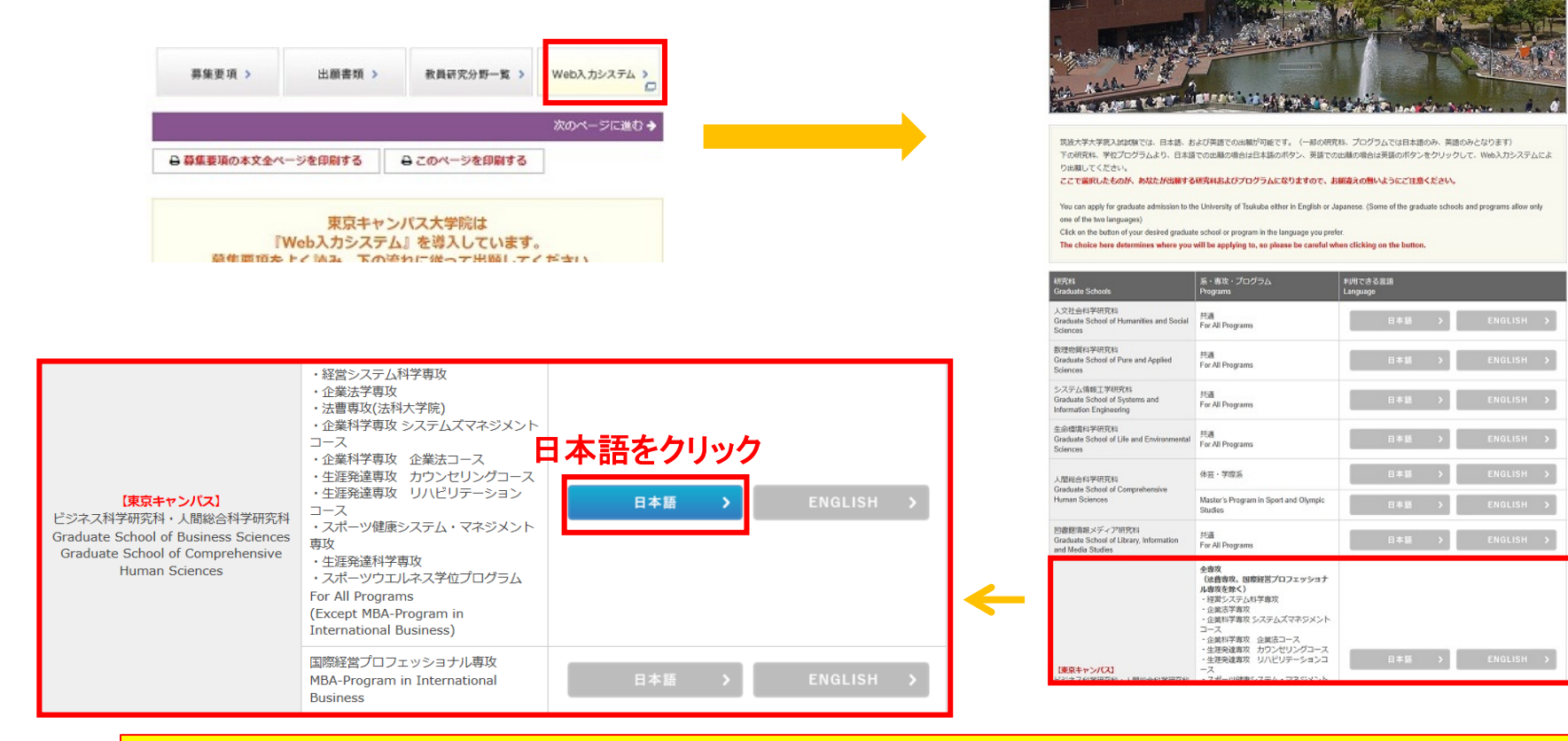

88+2+28

大学院 Web入力システム 2020 年度

#### Web入力期間中のみアクセス可能です。

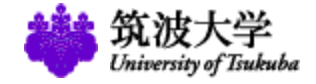

#### Web 入力手順

出願入力フォームには4つのセクションがあります。各セクションの入力内容確認ページにある「次へ進む」ボ タンをクリックすると入力内容が保存され、再度ログインした場合には、保存した内容の続きから入力すること ができます。

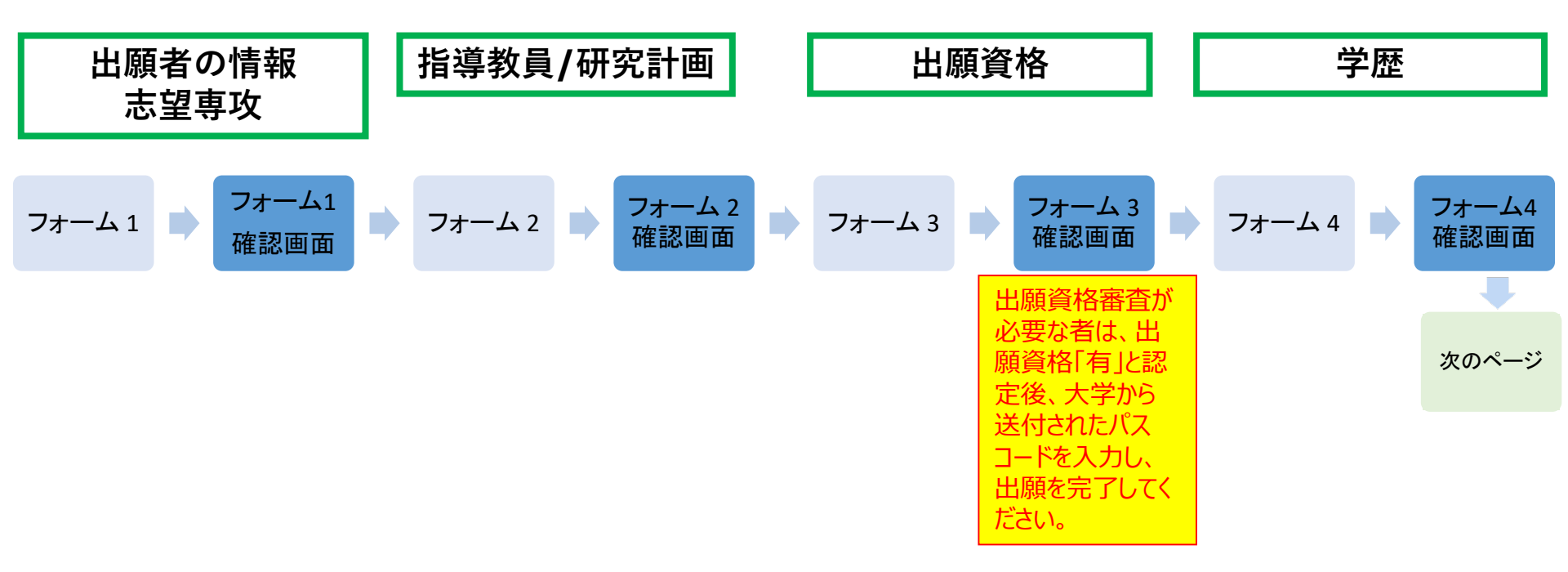

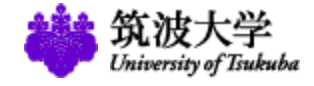

# ① WEB入力システム画面

### ビジネス科学研究群博士後期課程 「出願入力フォーム」を選択

#### 東京キャンパス社会人大学院

#### ●マイページ

#### 募集要項へ 🛛

出願入力フォームには4つのセクションがあります。各セクションの入力内容確認ページにある「次へ進む」ボタンをクリックすると入力内容が保存され、再度ログインした場合には、保存した内容の続きから入力することができます。

すべての情報を日本語または英語を使って入力してください。

| ビジネス科学研究群 | 博士前期課程 | 出願入力フォーム |
|-----------|--------|----------|
| ビジネス科学研究群 | 博士後期課程 |          |
|           |        | 出願入力フォーム |

## ②-1 出願者情報入力

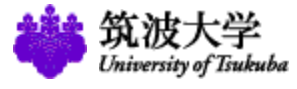

#### 出願期間:2019年12月24日(火)10時~2020年1月10日(金)19時

| <b>東京キャンパス社会人大学院</b><br>ビジネス科学研究群 博士後期課程 |           |         |
|------------------------------------------|-----------|---------|
| ●<br>出願者の情報/志望学位プログラム 指導教員               | ◎<br>出願資格 | <br>学 歴 |
| ◎ 出願者の情報/志望学位プログラム                       |           | 募集要項へ @ |

必須項目をすべて入力してください。

\*の付いた欄は必須です。

保存するには、フォーム下部の「保存して終了」ボタンをクリックしてください。

すべての情報を日本語または英語で入力してください。

| あなたの氏名(最大50文字) | を入力し、証明写真をアップロードしてください。                                                                                                    |
|----------------|----------------------------------------------------------------------------------------------------|
| 氏名*            | 苗字と名前の間にスペースをあけてください<br>(例) 筑波 太郎                                                                                                    |
| 氏名(フリガナ)*      | 苗字と名前の間にスペースをあけてください<br>(例) ツクバ タロウ                                                                                                    |
| 証明写真*          | ここにあなたの証明写真をアップロードしてください。証明写真は3か月以内に帽子などを<br>着用せずに上半身正面を撮影した鮮明なものに限ります。「参照」をクリックしてあなた<br>のコンピュータ上のjpegファイルを選び、「アップロード」ボタンをクリックしてアップ<br>ロードしてください。(最大1MBまでアップロードが可能)<br>ファイルを選択<br>選択されていません アップロード |

| 4つのカテゴリーの1つ目<br>出願者の情報入力をする                                                                                                    |
|----------------------------------------------------------------------------------------------------|
| ・氏名<br>・証明写真のアップロード <mark>(※</mark> )                                                                                                    |
| ※受験票用の正式な写真となります。顔の大<br>きさが、パスポート用の規格と同程度のも<br>のをアップロード下さい。顔が不鮮明な場<br>合は写真をご提出いただく場合がございま<br>す。                                             |
| <ul> <li>出願前3か月以内に、帽子などを着用せず</li> <li>に上半身正面を撮影した鮮明なもの</li> <li>拡張子: JPEG形式</li> <li>サイズ: 1MB以内。縦640ピクセル×横480</li> <li>ピクセルが日安です</li> </ul> |

# ②-2 出願者情報入力

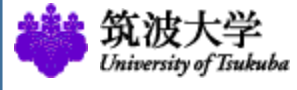

| PORTOT HALL ID           | 13. THEOLOGIAN CAUSES CAUSES                                                                                                    |
|--------------------------|----------------------------------------------------------------------------------------------------|
| 生年月日*                    | 西暦年/月/日 ▼/ ▼/ ▼                                                                                                    |
| 性别*                      | ◎ 男性 ◎ 女性                                                                                                    |
| 本籍*                      | 外国人の方は「その他」を選択してください。<br>・                                                                                                    |
| 国籍(外国人)*                 | 日本 *                                                                                                    |
| 改姓年月及CNB姓                | 婚姻等で出願券の姓と証明書の姓が異なる場合は記入してください。<br>年/月/_▼<br>旧姓:                                                                                                    |
| 出間時の身分を進んで<br>※現在大学に在難して | ください。<br>いても、主たる身分が社会人の場合は、有職者を選択してください。                                                                                                    |
| 出願時の身分*                  | *                                                                                                    |
| 外国人の方は、あなた               | の現在の区分及び在留資格を選んでください。                                                                                                    |
| 学生区分*                    | <ul> <li>下で1を選んだ場合は、「面質留学生証明書(様式圧量)」を提出する必要があります。</li> <li>マ</li> <li>1.を選んだ場合は、国質留学生の現字会支給期間を回醒(年/月)で入力してください。</li> <li>支給開始年/月</li> <li>マ)/マ</li> <li>支給認知年/月</li> <li>マ)/マ</li> <li>支給約5年/月</li> <li>マ)/マ</li> <li>(※出題時点(まページの最後の「入力内容の確認」ボタンをクリックする時点)において、国質留学生の現学金が支給されていない場合は、快差杯の支払いが必要です。)</li> </ul> |
| 在留資格*                    | 現在の在留資格を選んでください。<br>                                                                                                    |
| 出願者の連絡先を入力               | してください。                                                                                                    |
| 佳所*                      | ※合格通知書等、本学からの文書を受け取ることができる住所を記載してください。                                                                                                    |
| 郵便番号*                    | (@I) 305-xxxx                                                                                                    |
| 国×                       | 日本 *                                                                                                    |
|                          |                                                                                                    |

あわたの年年日日 住別 大阪キたけ回路を入力してください

| 国*                 | 日本                                                                                                    |                                       |
|--------------------|----------------------------------------------------------------------------------------------------|---------------------------------------|
| 電話番号 (白宅/携帯)*      | 自宅又は携帯のどちらか一万は必ず入力してください。なお、日本在住以外の方は国番号<br>左の頃に入力してください。<br>(回番号) - (自宅)<br>(回番号) - (例単) 029-853-XXXX<br>(回番号) - (例単)<br>(回番号) - (例単)<br>(回番号) - (例単) | 以下を入力する                               |
| メール*               | ※entry.ap-graduate.tsukuba.ac.jpドメインのメールアドレスからご連絡させて頂く場<br>がございますので、メールが正しく受け取れるよう、フィルタリング等の設定をご確認くた<br>さい。<br>tester+43@s.codia.co.jp                 | 〗<br>●生年月日、性別、                        |
| 出願者の勤務先を入力して       | ください。                                                                                                    |                                       |
| 形態*                | (現在無職の場合は、以下入力不要)                                                                                                    | <b>本</b> 籍                            |
| 助商先名称*             | 出願者の勤務元を入力してください。<br>50文字以内で入力してください                                                                                                    | ・出願時の身分                               |
| 住所*                |                                                                                                    | ・出面時の演怒失                              |
| 野便番号*              |                                                                                                    | 「山原町の足向儿                              |
| <u>=</u> *         | 日本 *                                                                                                    | □□□□□□□□□□□□□□□□□□□□□□□□□□□□□□□□□□□□□ |
| 電話番号(回定電話/勝<br>帯)* | □ 定電結又は排帯のどちらか一方は必ず入力してください。<br>動務地が日本以外の場合は国番号を左の潮に入力してください。<br>(国番号) - (国連電話)<br>(国番号) - (開帯)<br>(国番号) - (携帯)<br>(国番号) - (携帯)<br>(国番号) - (売帯)        | 「山原中すりノ主川小方ノし                         |
| メール (任意)           |                                                                                                    |                                       |
| 志望する専攻を選択してく       | ださい。                                                                                                    |                                       |
| 志望専攻*              |                                                                                                    | •                                     |
|                    | 保存して終了 マイページ 入力内容の確認                                                                                                    |                                       |
|                    |                                                                                                    |                                       |
|                    |                                                                                                    | 必要事項を全て入力<br>後、「入力内容の確<br>認」を選択       |

# **②-3 出願者情報入力確認**

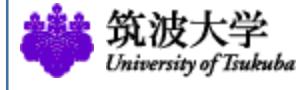

※現住大子に仕藉していても、王にる身分が在会人の場合は、有職者を選択してくたさい。

| 出願時の身分         | 有職者                                                 |                              |
|----------------|-----------------------------------------------------|------------------------------|
| 外国人の方は、あなたの現在の | D区分及び在留資格を選んでください。                                  | _                            |
| 学生区分           |                                                     | 出願時の身分の注意点                   |
| 在留資格           | · · · · · · · · · · · · · · · · · · ·               | 1. 学 生:現在学生である(無職)           |
| 出願者の連絡先を入力してく  | ເວັດເຈ                                              | 2. 有職者:常勤等で仕事をしながら、          |
| 住所             | 東京都文京区大塚〇一〇一〇一〇〇〇号室                                 | 学生である場合もこちらを選択下さい。           |
| 郵便番号           | 111-1111                                            | 3. その他:無職で、学生でもない場合は         |
| 围              | 日本                                                  | こちらを選択下さい。                   |
| 電話番号(自宅/携帯)    | (国番号)-(自宅)<br>自宅:<br>(国番号)-(携帯)<br>携帯:090-0000-0000 |                              |
| メール            | tester i 35@s.esdia.esdjp                           | > ※電詰畨号:日本の場合                |
| 出願者の勤務先を入力してくた | డేంగు.                                              | 国番号入力不要                      |
| 形態             | 常勤                                                  |                              |
| 勤務先            | 000株式会社                                             | 人力内谷の確認後                     |
| 住所             | 東京都中央区OO町1-2-3 OOビル1F                               | 「次へ進む」を選択                    |
| 郵便番号           | 100-0000                                            | _                            |
| 玉              | 日本                                                  |                              |
| 電話番号(固定電話/携帯)  | (国番号)-(固定)<br>固定: 03-0000-0000<br>(国番号)-(携帯)<br>携带: | ※人刀内谷を修止したい場<br>合は「編集画面に戻る」を |
| メール(任意)        |                                                     | 进灯                           |
| 志望する学位プログラムを選択 | Rしてください。                                            | _                            |
| 志望学位プログラム      | ビジネス科学研究群 経営学学位プログラム (博士後期課程) (2月期)                 | _                            |
|                | 編集画面へ戻る」次へ進む                                        |                              |

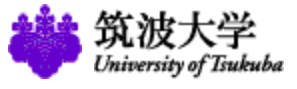

# ③-1 指導教員·研究計画入力

### 4つのカテゴリーの2つ目 指導教員・研究計画を入力をする

| 人力をする     | -010.00                     | 通道公司サイ、<br>Ando - Sar-La Tille (Alla - Hell) (新た山市ウルマトルモンAlla - A                                                                                                    |  |  |
|-----------|-----------------------------|----------------------------------------------------------------------------------------------------|--|--|
|           | ※ベルの原葉は日本使用から同葉=3.46.×くどんの。 |                                                                                                    |  |  |
|           |                             | Bierever 3. de, n. e. Bierev,                                                                                                    |  |  |
|           | 224                         | 11410400 81488 241948 11241 101412-1                                                                                                    |  |  |
|           | 322                         | 希望指導教員を選択                                                                                                    |  |  |
|           | 1400 B                      | Manifold (Sector Control of the standing Transford (Control of the Sector of Sector of      |  |  |
|           |                             | <ul> <li>A REMARK RAY (EALAND, ATTACK AND A TRANSPORT A TRANSPORT A TRANSPORT A TRANSPORT AND A TRANSPORT AND A TRANSPORT</li></ul> |  |  |
|           |                             | -<br>                                                                                                    |  |  |
|           |                             | (法):国際市場に小規算の利用は利用(目の中)・国際部は利用(用)・1、新国に、中心、年期等期間から正<br>開始の国際の下の時期の間に、れい、市場を開始のからない、国産の国際で各種制を利用の目のの、形式の目的目<br>の下部には該約の実施的間が開かれ可能であっただかかかか。                                                                                                    |  |  |
|           |                             | Image: Image:                              |  |  |
|           | 1088<br>3 a 7<br>4          | (g): Without Touchetty), response toma international and the second second s         |  |  |
|           |                             | паналанан желан такарында аландарын алдындарын тадында<br>Паралан<br>Саралан                                                                                                    |  |  |
|           |                             | e - La de Constante, La constante de La constante de Constante de Constante de           |  |  |
|           |                             | 2-79640 94 9096 60 6                                                                                                    |  |  |
|           | 1.000                       | s (Reshard) (Control (Reshard))                                                                                                    |  |  |
|           | 100                         |                                                                                                    |  |  |
|           | 22+                         | Regisering to the source of the source of th      |  |  |
|           | 81e                         | d 2005 (2007 ± − 1 − 2 − 2 − 2 − 2 − 2 − 2 − 2 − 2 − 2                                                                                                    |  |  |
|           | #8.0<br>9                   | d Robert Brite-2+ Fried (BL - Lower (BL + 1 + Kinz,<br>Deparate Theory (B - even Theory = D - Robert Berger Barry N=2+ D - Batterie<br>Die basis - Name (B + - N + m + 2) = (A + - N + 2) = (A + - N + 2) = (A + -  |  |  |
|           |                             | #EYEAGBAARDEEPLELFLEAT.                                                                                                    |  |  |
|           | 222                         |                                                                                                    |  |  |
|           |                             | SALTRY Trold mon Jan Biller                                                                                                    |  |  |
|           |                             | assessed to the second second second second                                                                                                    |  |  |
|           |                             |                                                                                                    |  |  |
| 「入力内容の確認」 | を                           | 選択                                                                                                    |  |  |

# ③-2 指導教員·研究計画入力内容確認

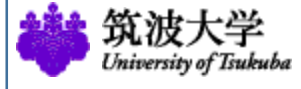

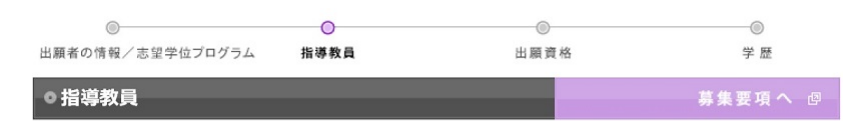

入力した項目を確認してください。正しければ、「次へ進む」ボタンをクリックしてください。

| 指導教員名を入力してください | ١.                                                             |           |
|----------------|----------------------------------------------------------------|-----------|
| 志望学位プログラム      | ビジネス科学研究群 経営学学位プログラム(博士後期課程) (2月期)                             |           |
| 希望指導教員         | 希望指導教員:伴 正隆                                                    |           |
| TOEICスコア       | 2018年2月以降に受験した「TOEIC公式認定証(写真印刷付き)」の原本を指定期日ま<br>でに提出する。<br>受験日: |           |
| 入学後の研究計画について、フ | カしてください。                                                       |           |
| 研究計画<br>タイトル   | ○○○○ <i>の</i> 研究                                               |           |
| 研究内容           | 経営組織論<br>企業戦略・事業戦略                                             | 入力内容の確認後  |
| 研究方法           | 仮説構築<br>仮説検証                                                   | 「次へ進む」を選択 |
| 研究計画要旨         | 研究計画要旨がここに記入されます。                                              |           |
|                | 編集画面へ戻る次に進む                                                    |           |

# ④-1 出願資格入力

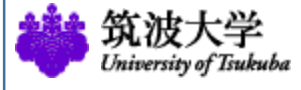

| ● 出願資格<br>須項目をすべて入力し<br>の付いた欄は必須です。<br>存するには、フォーム | 募集要項へ 19<br>てください。<br>下節の「保存して終了」ボタンをクリックしてください。                                                                                                    | 4つのカテゴリーの3つ目<br>出願資格入力選択をする               |
|---------------------------------------------------|----------------------------------------------------------------------------------------------------|-------------------------------------------|
| べての情報を日本語ま                                        | たは英語で入力してください。                                                                                                    |                                           |
| 該当する出願資格を選び<br>こちらから                              | び、当大学の博士後期課程に出願する資格があるか確認してください。出願資格に関するご質問は                                                                                                    |                                           |
| 社会人経験*                                            | あなたの社会人としての有職経験期間を選択してください。<br>本大学院が高う有職経験には、常勤・非常勤の別はありません。 但し、主たる身分が学生<br>の場合、アルビイト等は有職経験には含みません。なお、有職経験の無い方の出願は受け<br>付けません。<br>2020年 4月現在でお答えください。<br>◎ 2年表満<br>● 2年以上                                                                                                    | •社会人経験<br>•出願資格                           |
|                                                   | ※詳細については募集要項をご確認ください。 <ul> <li>● 1.日本国内において修士の学位を取得した者及び2020年3月までに取得意込みの者</li> <li>● 2.日本国内において専門職の学位を取得した者及び2020年3月までに取得する見込みの者</li> <li>● 3.外国において修士の学位又は専門爆学位に相当する学位を授与された者及び2020</li> </ul>                                                                                                    | <ul> <li>特別な配慮</li> </ul>                 |
| 出願與格*                                             | <ul> <li>年3月までに提与される見込みの者</li> <li>④ 4. 外国の学校が行う通信教育における授業科目を我が国において履修し、修士の学位<br/>又は専門編学位に相当する学位を授与された者及び2020年3月までに提与される見込み<br/>の者</li> <li>⑤ 5. 文部科学大臣の指定した外国の大学祭の日本校を修了し、修士の学位又は専門編学<br/>位に相当する学位を授与された者及び2020年3月までに提与される見込みの者</li> <li>⑥ 6. 学校教育法施行政策約156条4号の規定により、国際進合大学の課程を修了し、修<br/>士の学位に相当する学位を授与された私区び2020年3月までに授与される見込みの者</li> <li>◎ 7. 学校教育法施行政策約156条約号の規定により、国際進合大学の課程を修了し、修<br/>学校教育法施行政策約156条約号の規定により、国際進合大学の課程を修了し、修<br/>生の学位に相当する学位を授与された私区び2020年3月までに授与される見込みの者</li> <li>◎ 7. 学校教育法施行政策約156条約号の規定による外国の学校等において、大学院設<br/>国基準第16条の2に規定する試験及び香営に相当するものに合格し、修士の学位を有する<br/>者と同等以上の学力があると認められた者</li> </ul> |                                           |
|                                                   | 【出額前に出職員格審査が必要な者】 ◎ 8.日本国内の4年期大学を卒業、又は外国において学校教育における16年の課程を修<br>了した後、大学、研究所等において2年以上研究に従事した者で、木学大学院において、<br>当話研究の成果等により、修士の学位又は専門国学位を有する者と同等以上の学力がある<br>と認めた者 ◎ 9.本学の大学院において行う極別の入学資格審査により、修士の学位又は専門国学<br>位を有する者と同意以上の学力があると認めた者で、24歳に定したもの及ば2020年                                                                                                    |                                           |
|                                                   | 3月までに24歳に達するもの<br>上記8および9で出願する場合は、事前の審査で出願資格が認められ、認証番号を交付さ<br>れた場合に限ります。                                                                                                    |                                           |
| 障害のある者で、受験の                                       | 」<br>の際に特別な配慮を必要とする場合は、事前の連絡が必要です。 (連絡先はこちら)                                                                                                    | 心西市西ナムインも必                                |
| 特別な配慮*                                            | 事前に事務室に連絡を取りましたか? ◎ はい ◎ いいえ ◎ 特別な記慮は不要                                                                                                    | 一 少 安 寺 頃 を 王 し 人 力 仮                     |
| 進学区分を入力してく                                        | ださい。                                                                                                    | ↓ ↓ ↓ ↓ ↓ ↓ ↓ ↓ ↓ ↓ ↓ ↓ ↓ ↓ ↓ ↓ ↓ ↓ ↓</td |
| 進学区分*                                             | 本学の大学院修士課程、博士前期課程又は専門職学位課程(人文社会ビジネス科学学術院<br>法書専攻を除く)を2020年3月に修了し、引き続き、4月に木学大学院博士後期課程。2<br>年制博士課程に進学する者に該当しますか。(該当者は検定科が不要です。)                                                                                                    |                                           |

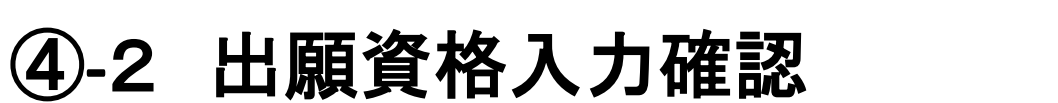

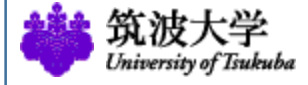

| 東京キャンパス社会人<br>ビジネス科学研究群                       | <b>大学院</b><br>博士後期課程 |                  |         |           |
|-----------------------------------------------|----------------------|------------------|---------|-----------|
| ◎<br>出願者の情報/志望学位ブログ・                          | ⑤<br>ラム 指導教員         | 〇山願資格            | <br>学 歴 |           |
| ●出願資格                                         |                      |                  | 募集要項へ 🖉 |           |
| 入力した項目を確認してくださ                                | い。正しければ、「次へ進む」       | ボタンをクリックしてください。  |         | ᇃᆠᆃᇂᆓᇕᄽ   |
| 該当する出願資格を選び、当                                 | 大学の博士後期課程に出願する       | う資格があるか確認してください。 |         | 人力内容の確認後  |
| 社会人経験 2年以上                                    |                      |                  |         |           |
| 出願資格 1.日本国内において修士の学位を取得した者及び2020年3月までに取得見込みの者 |                      |                  |         | 「次へ進む」を選択 |
| 障害のある者で、受験の際に                                 | 特別な配慮を必要とする場合に       | は、 事前の連絡が必要です。   |         |           |
| 特別な配慮                                         | 特別な配慮は不要             |                  |         |           |
| 進学区分を入力してください。                                | •                    |                  |         |           |
| 進学区分                                          | いいえ                  | /                |         |           |
|                                               | 編集画面へ原               | る次へ進む            |         |           |

н

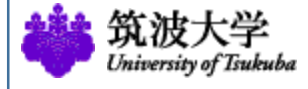

# ⑤-1 学歴情報入力

| 東京キャンパス社会人大学院 |        |  |  |  |
|---------------|--------|--|--|--|
| ビジネス科学研究群     | 博士後期課程 |  |  |  |

| ©                |      | 0    | 0  |
|------------------|------|------|----|
| 出願者の情報/志望学位プログラム | 指導教員 | 出願資格 | 学歴 |

○学歴

学校名(卒業)\*

必須項目をすべて入力してください。 \*の付いた欄は必須です。

保存するには、フォーム下部の「保存して終了」ボタンをクリックしてください。

西暦年/月

国名 日本

入学時と同一

西暦年/月 ▼ / ▼

すべての情報を日本語または英語で入力してください。

| ※「修業年限」欄には、 | 学校で定めた規定の修業年数を入力してくださ | <b>ι</b> ). |
|-------------|-----------------------|-------------|
| 小学校 / 初等教育  |                       |             |
|             |                       |             |
| 学校名(入学)*    | 国名日本                  | Ψ.          |
|             | 西暦年/月 ▼ / ▼           |             |
| 学校名(卒業)*    | 入学時と同一                |             |
|             | 国名日本                  | Ψ           |
|             | 西暦年/月 ▼ / ▼           |             |
| 修業年限*       | 年                     |             |
| 中学校 / 中等教育  |                       |             |

\* / \*

٣

### 4つのカテゴリーの4つ目 学歴情報入力をする

・日本人は小学校・中学校について入力不要
 ※外国人の出願者は小学校から入力

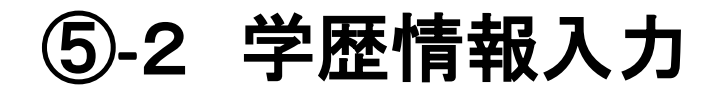

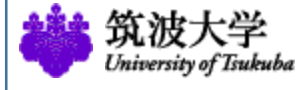

| 180-05-11-05                               |                                                          |             |                                                                            |                                    |
|--------------------------------------------|----------------------------------------------------------|-------------|----------------------------------------------------------------------------|------------------------------------|
| 中学校 / 中等教育                                 |                                                          | 入子院         |                                                                            |                                    |
|                                            |                                                          | 学校名         | 国名 日本 *                                                                    | -                                  |
| 学校名(入学)*                                   | 回名 <u>日本</u> *                                           | 体能在网        |                                                                            |                                    |
|                                            | 西晉年/月 🔹 / 🔻                                              | 1 学在用       |                                                                            |                                    |
|                                            | 入学時と同一                                                   | 八十十月        |                                                                            |                                    |
| 学校名(卒業)*                                   | 国名 日本 *                                                  | 子证和的单并      |                                                                            |                                    |
|                                            |                                                          | 研究科         | (例) 〇〇研究科                                                                  |                                    |
| 依察在18*                                     | 4                                                        | 専攻          | (例) △△專攻                                                                   | 古体出法                               |
| 1000-1100<br>1000-1010 1000-1010-1010-1-12 |                                                          | 学位。資格       | (例) 修士 (○○学)                                                               | □□□□同寺子仪                           |
| HERE TO, HERE TTO LAS                      | (+/ WF / TT WF WA BE                                     | 儒奇          |                                                                            | <u> </u>                           |
| 学校名(入学)*                                   | 回名 日本 •                                                  |             | 上記学歴以外に特記事項があれば、こちらに入力してください。<br>出験資格となる大学卒業後に修了した または 在学している 大学や大学院があれば、こ | ・大字                                |
|                                            | 西督年/月 • / •                                              |             | ちらにもれなく記入してください。                                                           |                                    |
|                                            | 入学時と同一                                                   |             |                                                                            | ・八子阮                               |
| 学校名(卒業)*                                   | 国名 日本 *                                                  |             |                                                                            | ▶ トヨリめの学麻                          |
|                                            | 西晋年/月 •/ •                                               |             |                                                                            | 「「「「「「「「「」」」「「」」「「」」「「」」「「」」」「「」」」 |
| 修棄年限*                                      | 4                                                        |             |                                                                            | がちかげての曲柱                           |
| 大学,高等専門学校(専攻科)                             | ) 等 / 高等牧育                                               | 取得資格がある場合は2 | 入力してください。                                                                  | いめれはての他特                           |
|                                            |                                                          | 取得資格等1      |                                                                            | ショーマーント                            |
| 常約-6/3 第14                                 | m2 D+                                                    | 取得年月        | 西暦年/月・・/・・                                                                 | 記事項に入力                             |
| TAL(AT)                                    |                                                          | 資格名         |                                                                            |                                    |
|                                            |                                                          | 取得與信等2      |                                                                            | ▪────────────                      |
|                                            | 入学時と同一                                                   | 取得年月        | 西暦年/月 • / •                                                                |                                    |
| 学校名(卒業)*                                   | 国名 日本 •                                                  | 資格名         |                                                                            |                                    |
|                                            | 西醫年/月 🔹 / 🔻                                              | 取得資格等3      |                                                                            |                                    |
| 信集年限*                                      | 年<br>※ 成績優秀者等で早期に大学 (4年制) を卒業した者も標準修業年間である4年と入力す<br>ること。 | 取得年月        | 西暦年/月 • / •                                                                |                                    |
|                                            |                                                          | 資格名         |                                                                            | _                                  |
| 字群 / 学部(卒業)*                               | (例) ○○学師 / ○○学師                                          |             | 保存して終了 マイページ 前へ戻る 入力内容の確認                                                  | -                                  |
| 芋類 / 芋科(卒業)*                               | (例) △△学類 / △△学科                                          |             |                                                                            |                                    |
| 学位,資格*                                     | (例) 学士 (〇〇学)                                             |             |                                                                            |                                    |
| 大学院                                        |                                                          |             |                                                                            | 心亜重佰た会て入力谷                         |
| 940.2                                      |                                                          |             |                                                                            | 必女尹坦で土し八刀仮                         |
| 400                                        |                                                          |             |                                                                            |                                    |
|                                            |                                                          |             | N                                                                          | 「ヘリ内谷の唯認」を選                        |
|                                            |                                                          |             |                                                                            |                                    |

17

択

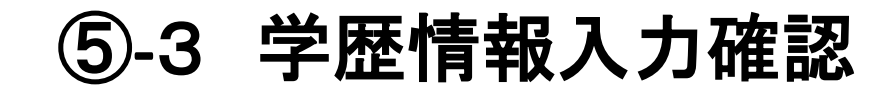

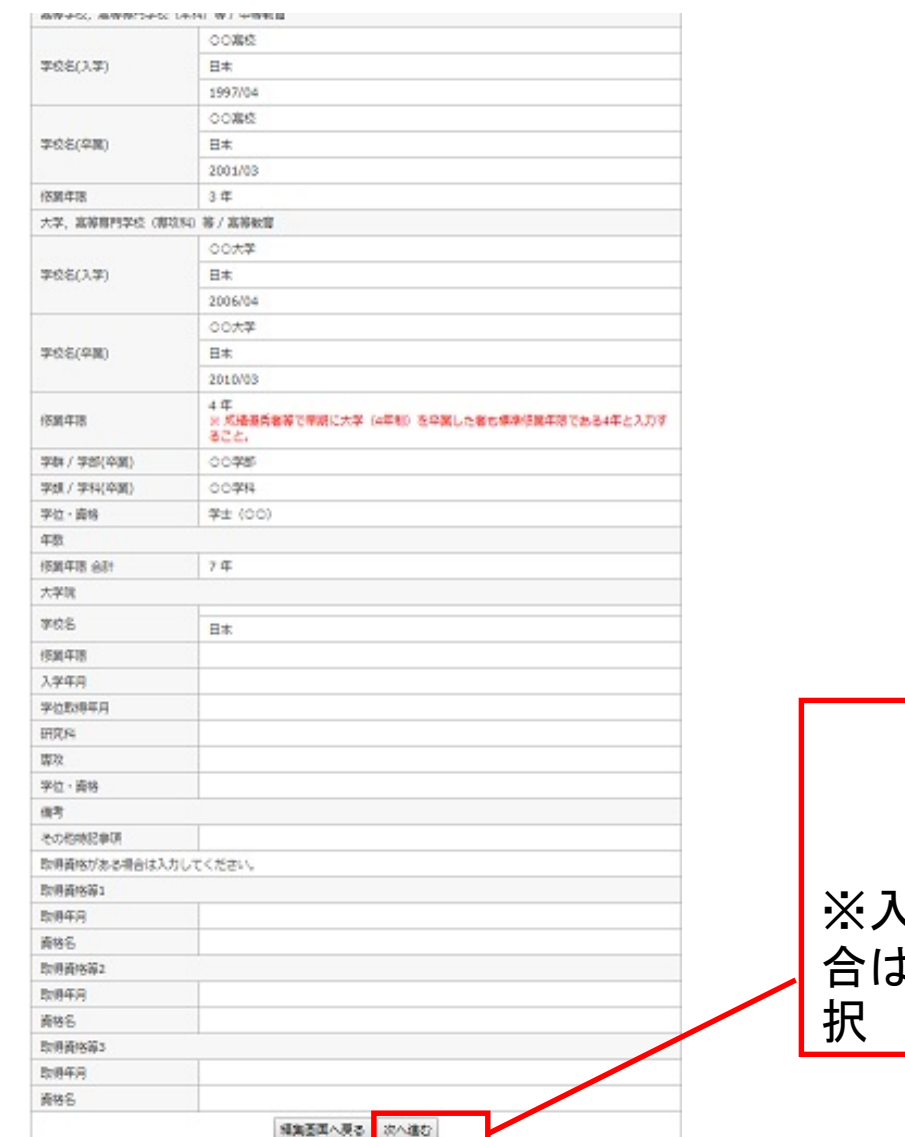

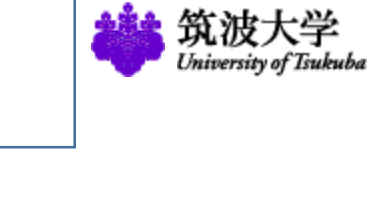

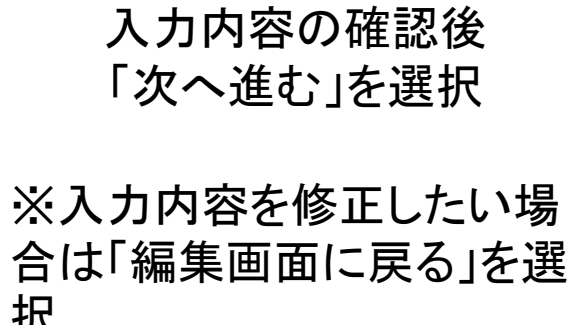

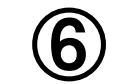

### ⑥ 今後の出願手続きの流れ

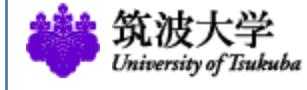

| 下記のフローをよく確認し、正し         検定料の支払い         出願データの送信         の出願データの送信         山願手等の作成及び印刷         山願手続き完了 | <ul> <li>ノンビニエンスストア、またはクレジットカードにより検定料を支払ってください、検定料<br/>支払い完了後に受付番号を入力する必要がありますので、必ず番号を控えてください。</li> <li>入力情報をよく確認のうえ、「出願」ボタンをクリックして、出願データを送信してください。</li> <li>(送信後は、再び入力情報を編集することはできなくなりますので、必ず再確認をして<br/>ください。)</li> <li>出願データの送信後、Web入カシステム上でPDF等の様式が作成されます。必ずWeb上での<br/>入力期間【2019年12月24日(火) 10時〜2020年1月10日(金) 19時】内にPDF等の様式を<br/>出力してください。期間後はWeb入カシステムにログインすることはできません。</li> <li>提出が必要な証明書等のすべての原本を大学あてに提出してください。※提出期限は学位プログラムによって異なりますので、募集要項を確認してください。</li> </ul> | 手続きの流れを確認する<br>1 検定料の支払<br>2 出願データの送信<br>3 PDFの作成及び印刷<br>4 必要書類の郵送 |
|----------------------------------------------------------------------------------------------------|----------------------------------------------------------------------------------------------------|--------------------------------------------------------------------|
|                                                                                                    |                                                                                                    | 「上記の出願手続き<br>の流れを確認しまし<br>た」を選択                                    |

### 検定料の支払と出願

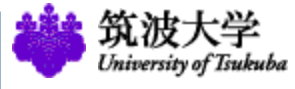

1E-支払いサービス

https://e-

| ○裁定料                                                                                                    | ●■■■本 ● ○ コンピニエンスストア利用による払い込みの場合は、こちらから進んでください。                                                                                                    | <u>shiharai.net/</u> で登録し                                         |
|----------------------------------------------------------------------------------------------------|----------------------------------------------------------------------------------------------------|-------------------------------------------------------------------|
| T型のフローをよく確認し、正しく出版手続きを進めてください、                                                                                                    | このシビニニングベバナ 小がらしなば、こののはなど、こののはなど、こののはない、こののはない、こののいい、こののい、こののいい、こののいい、こののいい、こののいい、こののいい、このいい、このいい、このいい、このいい、このいい、このいい、このいい、このいい、このいい、このいい、このいい、このいい、このいいい、このいい、このいい、このいいい、このいいい、このいいい、このいいい、このいいい、このいいい、このいいい、このいいい、このいいいい、こいいいいい、こいいいいい、こいいいいいいい、こいいいいいいいい | クレジット又はコン<br>ビニで検定料の支払<br>2 支払後受付番号<br>等の入力<br>3 出願前に入力内<br>容の再確認 |
| 株立料<br>株定料として30.000円の支払いび必要です。<br>クレジットカード来たはコンビニエンスストア利用によるいすれかの払い込み方法を選択できます。<br>株式料支払い売了株に箇件の最待を入力し、「支払売了」ポタンをクリックしてください。<br>いたわたの時に以及っても定義形、アイブート) | 下の「出願」ボタンをクリックすると、情報が大学に送信され、再び修正することができなくなります。行う前に必ず<br>確認してください。<br>「出願」ボタンをクリックした後、必要な書類がPDFとして作成されます。<br>この機能を利用するには「Adobe Reader」が必要です。「Adobe Reader」がインストールされていない場合は、こ<br>からインストールしてください。                                                                                                    | ※出願後は修正がで<br>きない                                                  |
| ・***ログロシャロのなどを見かしていたさい。 ③ クレジントカードによる払い込みの場合は、こちらから払い込んでください。 払い込みが何むると、受付量号が送うれます。最早を下のボックスに入れてください。                                                  | 払い込みの受付番号を上のボックスに入力した後、下の「出願」ボタンをクリックできます。<br>入力情報を確認した後、下の「出願」ボタンをクリックしてください。                                                                                                    |                                                                   |

出願

受付雷号: 送信 また、私い込み男子後に、「申込内容探会」ボタンをクリックして表示される探会秘索系至を会制し、必要審理等と一種 に増出してください。 ※成本に登しては、出版デーダ送供後にPDFで作成される「現名シート」を印刷し、自由が発意した射策に知ってくださ

払込受付番号を入力 し、入力情報を確認 した後に「出願」を選 択

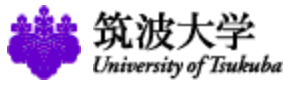

# PDFのダウンロードと出願書類の提出

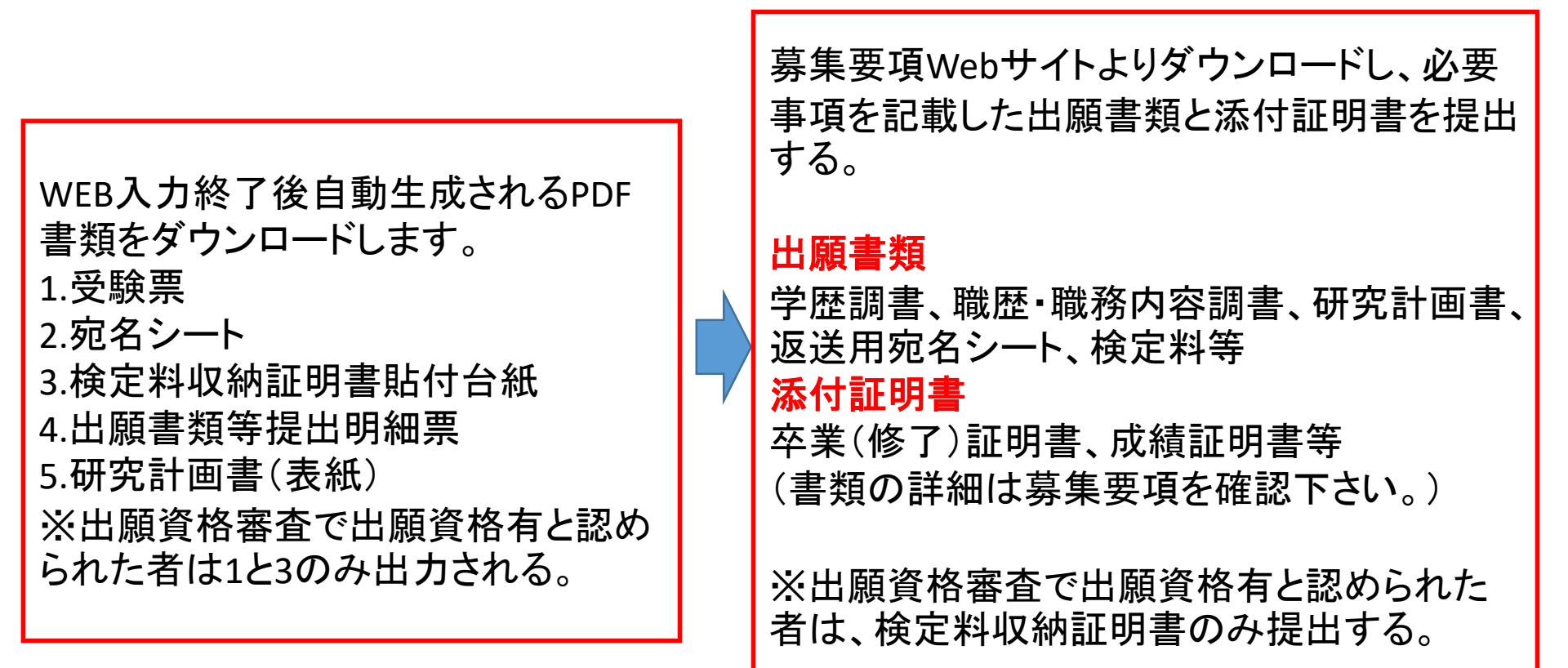

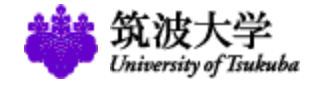

#### お問い合わせ

筑波大学東京キャンパス文京校舎

社会人大学院等支援室教務担当

〒112-0012 東京都文京区大塚3-29-1

Tel: 03-3942-6918

Email: businessentrance (at)un.tsukuba.ac.jp "()" "@")